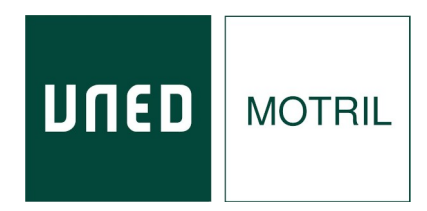

# Akademos Web (Mís Tutorías) - Guia Alumno

(07/11/2022)

Akademos Web es una herramienta fundamental de consulta para estudiantes y tutores que muestra información personalizada sobre las tutorías del año académico a cada usuario que accede a la misma.

**1.** Abra el navegador Web entre en la página <u>www.unedmotril.org</u> y acceda a la sección "Mis Tutorías – Akademos WEB" en el menú "Estudiantes". También se puede acceder directamente tecleando la dirección <u>http://akademosweb.uned.es</u>.

| UNED AKADEMOS<br>WEB                                |                                                                      |                                                                                                    |  |
|-----------------------------------------------------|----------------------------------------------------------------------|----------------------------------------------------------------------------------------------------|--|
|                                                     | Iniciar sesión en UNED<br>Para obtener información personalizada sob | ).es<br>re sus tutorías                                                                                                    |  |
|                                                     | Fundación<br>"Ramón J. Sender"                                       | © Fundación Ramón J. Sender 2000-2020.<br>Desarrollado en el Centro de la UNED Barbastro<br><u>Guía del estudiante</u> - <u>Videotutorial para estudiantes</u> |  |
|                                                     |                                                                      |                                                                                                    |  |
|                                                     |                                                                      |                                                                                                    |  |
| Identifica<br>No ha iniciado s<br>Iniciar Sesión er | Ción UNED<br>sesión<br>n UNED.es                                     |                                                                                                    |  |
|                                                     | Fundación<br>"Panańali senineg"                                      | © Fundación Ramón J. Sender 2000-2020.<br>Desarrollado en el Centro de la UNED Barbastro<br><u>Guía del estudiante</u> - <u>Videotutorial para estudiantes</u> |  |

#### 2. Inicie sesión en UNED.

| םפחנ                                      |                                                                  |
|-------------------------------------------|------------------------------------------------------------------|
| Login                                     | Access with Digital Certificate, <u>UNED</u> Card or <u>DNIe</u> |
| Username                                  | Access to Virtual Campus                                         |
| Enter Username                            | Errorupativ Asked Questions                                      |
| Password<br>Enter Password                | CERES DIN dni                                                    |
| Login                                     |                                                                  |
| Forgot your user ID?                      |                                                                  |
| Forgot your password?                     |                                                                  |
| PAS and PDI, go to Service Request System |                                                                  |

3. Una vez dentro, se ve una pantalla como esta:

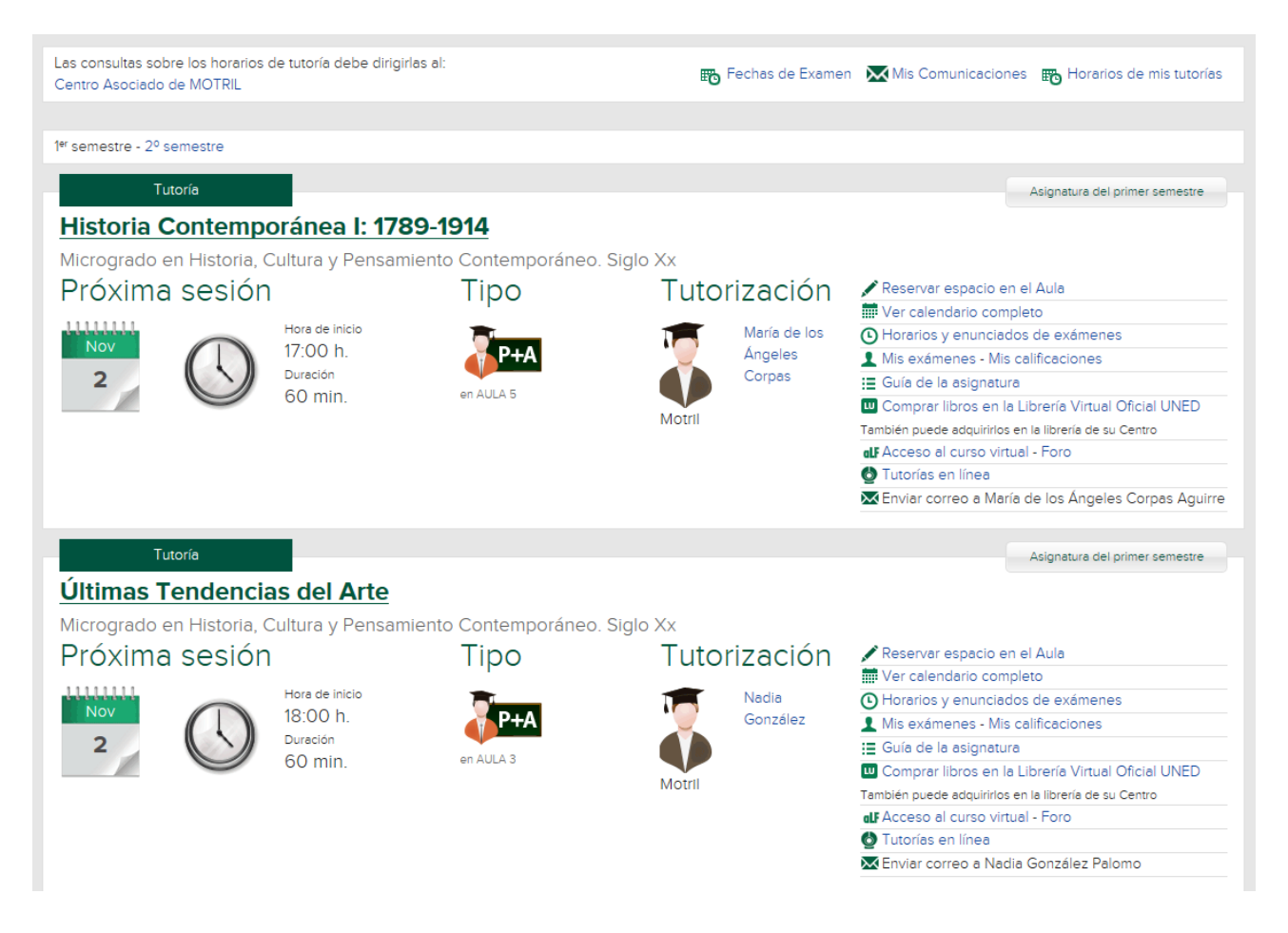

En esta pantalla, se muestra una agenda con las próximas sesiones de tutoría que tiene el estudiante. Para cada tutoría se muestra información sobre: día, hora, duración, tipo y tutor. En el caso de que la sesión tenga asociada una incidencia se mostrará un aviso. Si alguna de las sesiones está definida como práctica, se mostrará en diferente color.

Para cada tutoría, existen enlaces para acceder a la siguiente información:

**Reservar espacio en el Aula:** En caso de que el estudiante decida acudir presencialmente a la tutoría, se recomienda reservar espacio en el aula con el fin de respetar los aforos.

**Ver calendario completo:** Calendario completo de las sesiones de tutoría, incluyendo el contenido de cada sesión en el caso de que el tutor haya insertado una planificación.

Si la sesión del día correspondiente ha sido grabada aparecerá el enlace a la grabación como se puede observar en el recuadro rojo de la imagen que se muestra debajo.

| Tutoría<br>Oct<br>18 | Duración: 18:00 h.; 60 min.<br>Espacio: CUID<br>Modalidad: Presencial+AVIP<br>Grabación:<br>ESTADO Y SISTEMAS DE BIENESTAR | <b>Planificación de la tutoría</b><br><b>Título:</b> PRESENTACIÓN Y TEMA 1<br><b>Descripción:</b><br>Presentación de la asignatura<br>Presentación de la metodología de tutorías<br>Tema 1 (capítulos 1 y 2 del libro de texto base): Estado de Bienestar y Ciudadanía: |
|----------------------|----------------------------------------------------------------------------------------------------|----------------------------------------------------------------------------------------------------|
| Tutoría<br>Nov<br>22 | Duración: 18:00 h.; 60 min.<br>Espacio: CUID<br>Modalidad: Presencial+AVIP<br>O Tutorías en línea                          | <b>Planificación de la tutoría</b><br>Título: TEMA 3<br><b>Descripción:</b><br>TEMA 3: <i>'El sistema sanitario'</i> (Cap. 4 del libro de texto base):                                                                                                    |

**Horarios y enunciados de exámenes:** Horarios de los exámenes del curso actual, y acceso a los enunciados de exámenes realizados en convocatorias anteriores.

**Mis exámenes:** Acceso directo a Valija Web, desde donde es posible consultar las digitalizaciones de los exámenes realizados, y obtener certificados de asistencia a los mismos.

**Mis calificaciones:** Acceso directo a la consulta de calificaciones del estudiante.

Guía de la asignatura: Acceso directo a la guía de la asignatura en el portal UNED.

**Comprar libros en la Librería Virtual Oficial de la UNED:** Selección de libros de la asignatura a la venta.

Acceso al curso virtual: Acceso validado a los foros y documentos de la plataforma aLF.

**Tutorías en línea:** Acceso a la emisión en directo de la tutoría. Solo estará disponible si se ha programado de esta forma.

Para utilizar la aplicación de tutoría en linea es necesario utilizar el **Navegador Chrome, Opera** u otros navegadores basados en Chromium.

**Enviar correo electrónico al tutor:** Envío de correo electrónico a la dirección oficial del tutor.

Relacionado con este apartado esta el enlace de **Comunicaciones:** 

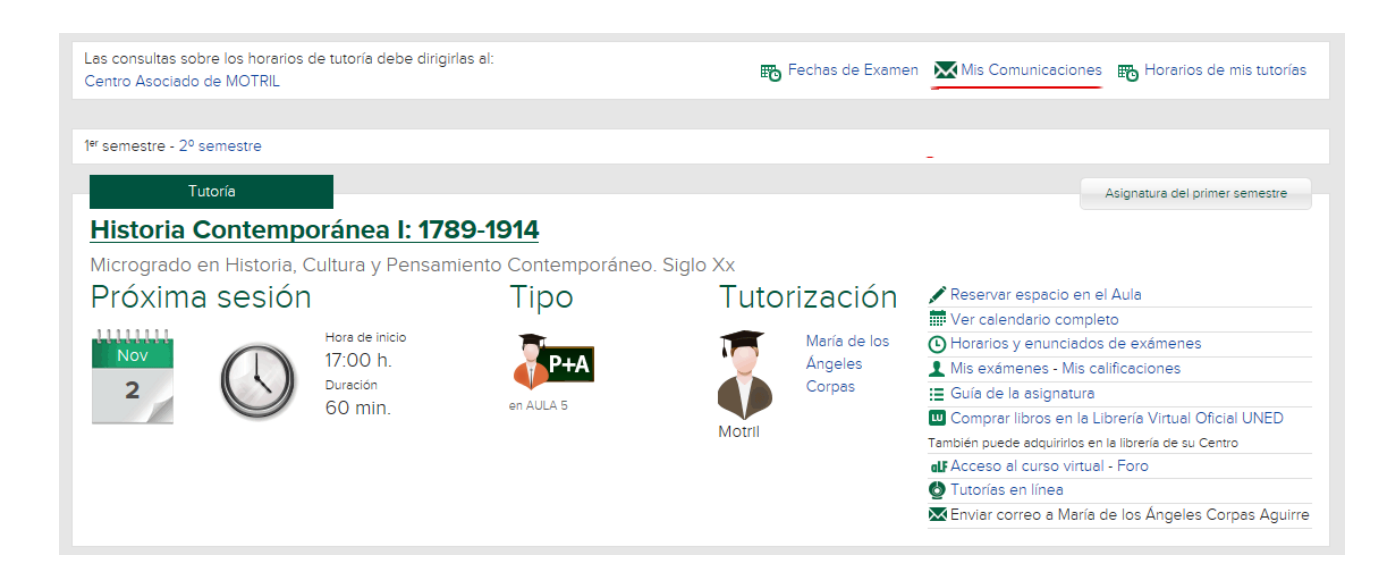

Mediante este enlace es posible consultar los correos electrónicos, tanto recibidos del profesor-tutor y el centro asociado, como enviados por el estudiante al profesor tutor. Para cada correo se muestran: fecha, remitente, asunto, contenido y nombre del archivo adjunto.

| € → C û stregu | unco Akademos<br>Barbastro - Curso                         | We 2017 | b<br>/2018      | 2                                                                                                    |                                                                    | NOMBRE APELLI<br>Center to | ECOS 👤<br>estón 🗙 | \$ |
|----------------|------------------------------------------------------------|---------|-----------------|----------------------------------------------------------------------------------------------------|--------------------------------------------------------------------|----------------------------|-------------------|----|
|                | Mis Comunicacio                                            | ones    |                 |                                                                                                    |                                                                    |                            | ٩                 |    |
|                | P                                                          |         | # Fecha         | Remiterte                                                                                                    | Asunto                                                             |                            |                   |    |
|                | Recibidos (3)                                              |         | 15 560. 2017    | Immeo@berbastrouned.es                                                                                                    | Curso: Tenorsmo yhedista analisis detecc                           |                            | - 1               |    |
|                | De Centro Asociado:<br>Barbastro (3)                       |         | 20 ago. 2017    | foerby@barbastro.uned.es                                                                                                    | Horanos de turorie                                                 |                            |                   |    |
|                |                                                            |         | We are also and |                                                                                                    |                                                                    |                            |                   |    |
|                | Enviados                                                   |         |                 |                                                                                                    |                                                                    |                            |                   |    |
|                | A Tutores<br>Pundamentos de Inteligencia<br>Antificial (f) | 1       |                 |                                                                                                    |                                                                    |                            |                   |    |
|                | RANDONI SPEER                                              |         | Tainfor         | Datos de contecto Cento de D<br>1913 IBI 600. Comes electronos in<br>O Funcción de Marcon J Sende 20<br>Desendences en el Cento do la 100<br>Guer de usuero - Videoutoria para | Marto<br>Generato una das<br>20 Interno<br>20 Interno<br>Anudarios |                            |                   |    |

## Tutorías en línea

En este momento la UNED utiliza dos aplicaciones de web conferencia para emitir sus tutorías.

- AVIP. Un sistema de web conferencia desarrollado en la UNED y disponible desde 2007.
- Microsoft Teams, aplicación de web conferencia que forma parte del entorno Office 365 de la UNED

Para saber por qué plataforma se emite cada tutoría, hay que fijarse en el icono de tipo de tutoría.

## Tipo

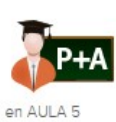

La tutoría se emite a través de AVIP

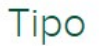

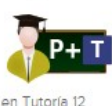

La tutoría se emite a través de Microsoft Teams

Independientemente del tipo de plataforma, para acceder a la emisión en directo habrá que pinchar en "Tutorías en linea"

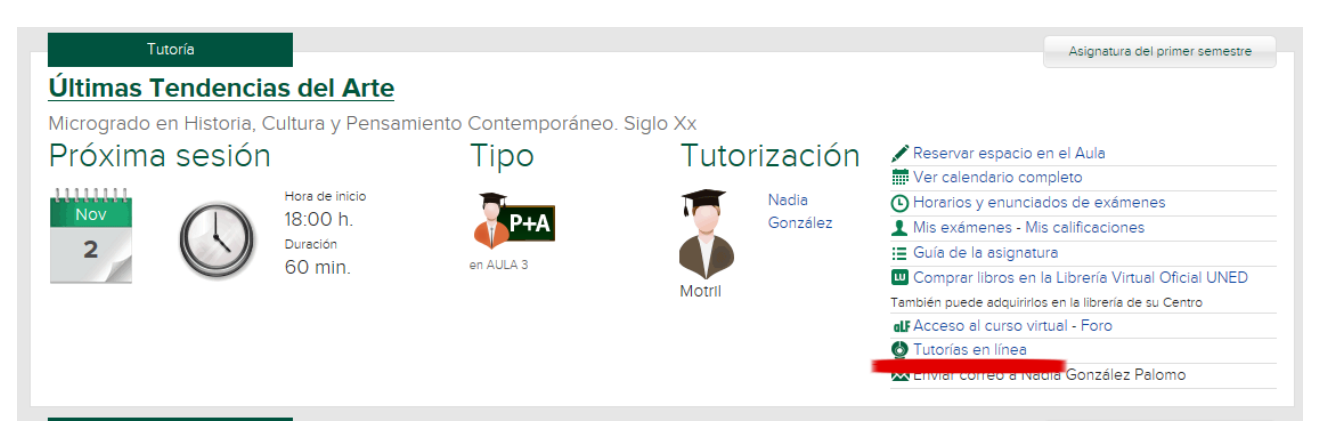

## • Plataforma AVIP

Si la tutoría se emite a través de la plataforma AVIP, una vez se pincha en "Tutorías en línea" se abre una ventana como la siguiente. Y haremos click en "Acceder a la sala"

|                                                                                                    | P                                                                    | ulse el botón cuando                                                                   | o esté listo para a                                        | acceder                                        |                                                |              |
|----------------------------------------------------------------------------------------------------|----------------------------------------------------------------------|----------------------------------------------------------------------------------------|------------------------------------------------------------|------------------------------------------------|------------------------------------------------|--------------|
|                                                                                                    |                                                                      |                                                                                        | Acceder a la sala                                          |                                                |                                                |              |
| viso para el us                                                                                                   | o de la herra                                                        | amienta.                                                                               |                                                            |                                                |                                                |              |
| <ul> <li>Se necesita Google</li> <li>Si va a participar cor</li> <li>Si va a participar cor</li> </ul>            | Chrome versión 75 o<br>no ponente y quiere p<br>no ponente necesitar | superior.<br>participar con video, necesitará un<br>á un dispositivo de audio con supr | a webcam con sus drivers co<br>esión de eco o bien unos ca | onfigurados correctam<br>scos con micro con si | nente.<br>us drivers configurados c            | orrectame    |
| <ul> <li>Si va a participar con</li> <li>Para compartir escrit</li> </ul>                                         | no alumno/invitado, p<br>torio es necesario insi                     | talar un plugin que se solicitará en                                                   | precisan altavoces o cascos.<br>el momento que lo utilice. |                                                |                                                | oncetane     |
|                                                                                                    |                                                                      |                                                                                        | / Entendido                                                |                                                |                                                |              |
|                                                                                                    |                                                                      |                                                                                        |                                                            |                                                |                                                |              |
|                                                                                                    |                                                                      | _                                                                                      |                                                            |                                                |                                                |              |
| Google Chrome ➤                                                                                                   |                                                                      | _                                                                                      | vie 10:59                                                  |                                                |                                                |              |
| Google Chrome ▼<br>ss × ♥ ♥ Webconference<br>Intecauned es/webconference/sala/2<br>MLS UNED Motril                | ia × +                                                               |                                                                                        | vle 1059                                                   |                                                |                                                |              |
| Google Chrome ►<br>as ► © Webconference<br>Intercaumed es/webconference/sala/2<br>TML5 UNED Motril<br>inta: 1 / 3 | ia x +<br>25933                                                      |                                                                                        | We 1059                                                    | Pizarra                                        | Usuarios  Ido notel                            |              |
| Google Chrome •<br>as • • • • • • • • • • • • • • • • • • •                                                       | a × +                                                                |                                                                                        | vie 1059                                                   | Pizarra                                        | the more                                       | 10           |
| Google Chrome •<br>as • V Webconferenc<br>inteccauned es/webconferencia/sala/2<br>TML5 UNED Motril<br>ina: 1/3    | a x +                                                                |                                                                                        | vie 1059                                                   | Pizarra                                        | Lusuarios     into mote                        | A CONTRACTOR |
| Google Chrome ►<br>as ➤ S Webconferenc<br>Intercaumed es/webconferencia/al/2<br>TML5 UNED Motril<br>Ima: 1 / 3    | ia x +<br>25933                                                      |                                                                                        | vie 1059                                                   | Pizarra                                        | t Usuarios<br>t ento nocei<br>■ Chat           | A A          |
| Google Chrome *                                                                                                   | a x +                                                                |                                                                                        | vie 1059                                                   | Pizarra                                        | Information     Information                    |              |
| Gogle Chrome ►<br>as ★ ♥ ♥ Webconferenci<br>Intercaumed exivebconferencia/a/2<br>FML5 UNED Motril<br>Ima: 1 / 3   | a x +                                                                |                                                                                        | vie 2059                                                   | Pizarra                                        | Usuarios Ido note Ido note Chat                |              |
| Soogle Chrome ★<br>si ★ ♥ Webconference<br>Intercauned es/webconference/vala/2<br>TML5 UNED Motril<br>ina: 1 / 3  | a x +<br>25933                                                       |                                                                                        | vie 1059                                                   | Pizarra                                        | Usuarios     Mo mode     Chat                  |              |
| Gogle Chrome ►<br>as ★ ♥ ♥ Webconferenci<br>Intercaumed exivebconferencia/a/2<br>FML5 UNED Motril<br>Ima: 1 / 3   | a x +                                                                |                                                                                        | vie 1059                                                   | Pizarra                                        | LUsuarios     into mote     into mote     Chat |              |

Podemos observar la pizarra, la lista de usuarios conectados, un chat a través del cual podemos comunicarnos con el tutor y la imagen de la cámara web.

Desde este icono podremos acceder a los documentos que el tutor cuelgue en la pizarra.

Para utilizar la aplicación de tutoría en linea es necesario utilizar el Navegador Chrome, Opera u otros navegadores basados en Chromium.

### • Microsoft Teams

Si la tutoría se emite a través de la plataforma Microsoft Teams, una vez se pincha en "Tutorías en línea" se abre una ventana como la siguiente:

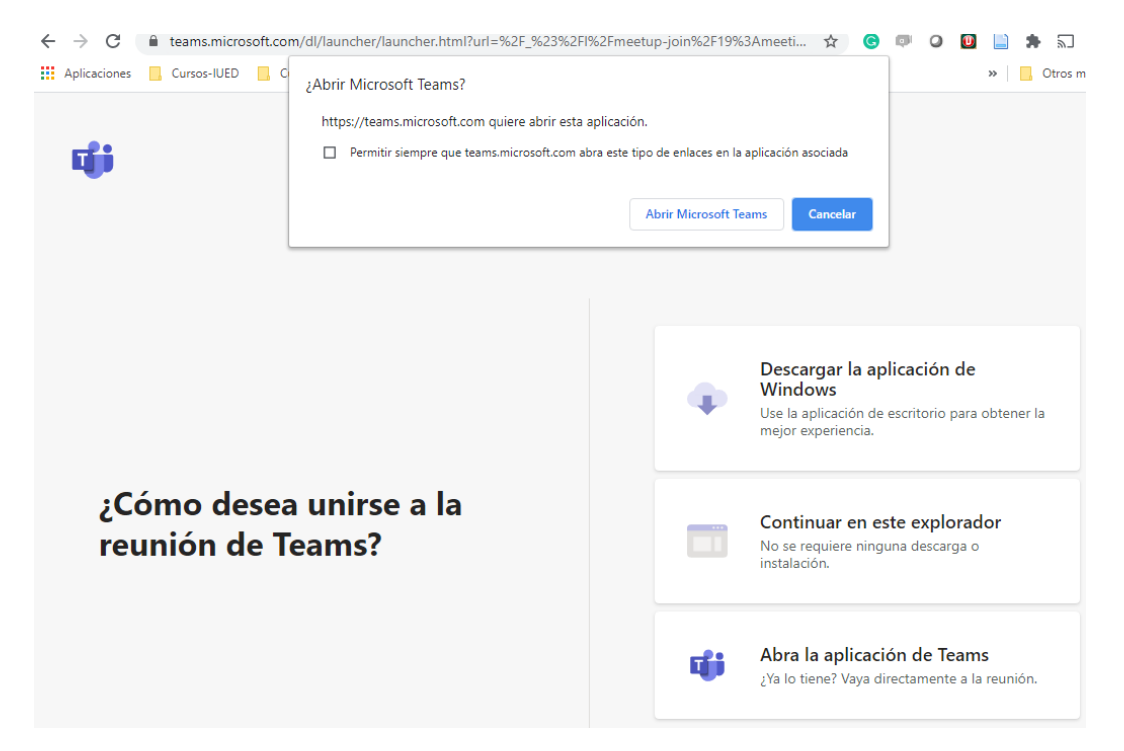

En esta ventana tenemos la opción de "Abrir Microsoft Teams" desde la aplicación de escritorio o desde el propio navegador. Si queremos usar la aplicación de escritorio pero no la tenemos instalada nos da la opción de descargarla.

Una vez entramos en Microsoft Teams configuraremos el audio y el vídeo, y pincharemos en "Unirse Ahora".

| Tutoria de                          | la asignatura Prof                                                                                  | - 🗆 × |  |  |  |  |
|-------------------------------------|----------------------------------------------------------------------------------------------------|-------|--|--|--|--|
| Elija las opciones de vídeo y audio |                                                                                                    |       |  |  |  |  |
|                                     | Image: Audio del equipo         O           Use el micrófono y el ataxoz predeterminados.         O |       |  |  |  |  |
| 🌠 Á<br>La cámara está apagada       | Audio del teléfono<br>No tiene soceo o la información de acceso por marcado<br>de esta reunión      |       |  |  |  |  |
|                                     | Lar el sistema de audio de la sala de reuniones.                                                    |       |  |  |  |  |
| 🗯 💽 🗮 Filtros en segundo plano      | No usar audio     Silenciaremos su dispositivo cuando se una.                                       |       |  |  |  |  |
|                                     | Cancelar Unirse abora                                                                               |       |  |  |  |  |
|                                     |                                                                                                    |       |  |  |  |  |
|                                     |                                                                                                    |       |  |  |  |  |
|                                     |                                                                                                    |       |  |  |  |  |